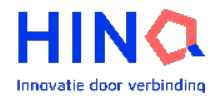

# Uitleg over HINQ ZNO voor Medrie

In het kader van persoonsgerichte zorg ga je met de Zorgnetwerk Omgeving (ZNO) van HINQ werken.

### Wat is de ZNO?

In de ZNO kunnen zorgverleners vanuit verschillende disciplines samenwerken in een netwerk rondom een cliënt. Het is een aanvullende omgeving die je naast je eigen systeem gebruikt, en is toegankelijk via een knop in je eigen systeem.

De ZNO biedt verschillende oplossingen om jouw zorgproces te ondersteunen.

- De viewer: Dit gebruik je om actuele dossiergegevens uit andere aangesloten zorgorganisaties te bekijken. Zo krijgen jij en je mede zorgverleners een completer beeld over de situatie van de cliënt en ben je minder tijd kwijt aan het nabellen en opvragen van informatie.
- Zorgmodules: Dit gebruik je om taken naar de cliënt te sturen, zoals het invullen van een vragenlijst of het doen van een thuismeting, bijvoorbeeld ter voorbereiding van een afspraak of controle. Dan hoef je dat niet meer tijdens het consult te doen en houd je meer tijd over om het gesprek met de cliënt te verdiepen.

Deze twee onderdelen worden op de volgende pagina's verder uitgelegd.

# 🎦 Video: Wat is de ZNO?

### Hoe kom je in de ZNO?

- Open een cliënt in je eigen systeem, en klik daar op de knop om de ZNO te openen.
- De eerste keer moet je je aanmelden. Als je dat gedaan hebt zal je de eerstvolgende keer wanneer je ZNO opent direct erin zitten.
  - Meld je aan met je werk e-mailadres. Let op, je moet een eigen e-mailadres gebruiken, e-mailadressen kunnen niet gedeeld worden met meerdere collega's. Neem contact op met de helpdesk als je het verkeerde e-mailadres hebt gebruikt.

## 🞦 Video: Aanmelden bij de ZNO

Gaat er iets fout tijdens het aanmelden of ZNO openen? Of staat de knop naar de ZNO nog niet in jouw systeem maar heb je wel een seintje gehad vanuit Medrie of HINQ dat jouw praktijk aangesloten zou moeten zijn? Neem dan contact met ons op via <u>info@hinq.nl</u>.

### Hulp en ondersteuning bij gebruik ZNO?

- Via het vraagteken-icoon in de ZNO kun je contact opnemen met de helpdesk.
- Op <u>hing.nl/medrie</u> vind je: Video's met uitleg, links naar onze kennisbank met artikelen, en veelgestelde vragen.

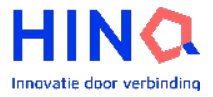

### De viewer

De viewer toont de gegevens uit de dossiers van andere aangesloten zorgorganisaties op

verschillende dashboards, samen met de gegevens uit je eigen bron.

In de algemene dashboards vind je informatie over: Allergieën en vaccinaties, Documenten, Labuitslagen, Leefstijl, Medicatie, Medische Geschiedenis en Persoonsgegevens.

Op de aandoeningsspecifieke overzichten staan de gegevens gegroepeerd die voor die specifieke zorgprocessen relevant zijn. Voor Medrie zijn dat de aandoeningen CVRM, Diabetes en COPD.

De knoppen naar de aandoeningsspecifieke overzichten vind je op het dashboard 'Persoonsgerichte informatie'.

# Video: Wat is de viewer en hoe gebruik je het

|                                                                      |             |             |               | 🧶 a                             | inal () |
|----------------------------------------------------------------------|-------------|-------------|---------------|---------------------------------|---------|
| Medische Geschiedenis                                                |             |             |               |                                 |         |
| 📀 10/10 bronnen aucoervol vernieuwd                                  |             |             |               |                                 |         |
| hingtone Versichtingen Zorgeplassen Contect momenten                 | Observaties |             |               |                                 |         |
| N                                                                    | туя.        | towngames   | Teta Ingenian | Bran                            | Henduso |
| Dialottes gravidarum kandooning.                                     | Lingnose    | 25/03/2025  |               | isala zizkonhuis                | and.    |
| Havakelte contrate to the transferring.                              | Giognose    | 14/02/2024  |               | Stienting Deventer 2 ekenhuis   | Att of  |
| Playeledes carcinos ministruyas huid                                 | Dispose     | 4.00242024  |               | Stimulary Devence: 7 electrule  | Art of  |
| Biet vertraine institute can briter the extra title if (as idden og) | Disgnose    | 1602/2024   | 39            | Stichting Deventer Ziekenhult   | Attiet  |
| Bassa rekardroom (sandren ng)                                        | Dispresse   | 14/02/010/4 | 22            | Stichting Deventer Ziekenhuis   | Attiet  |
| Information particular Second as sealant we memory of second (       | Dispresse   | 01/02/03024 |               | Suchting Deventer Zielenthuis   | Activit |
| Landade derselen                                                     | Disgraphic  | 25/04/1023  | 84            | brasmus MC                      | Asual   |
| Siwijse de hettskigt og en o                                         | Diagnose    | 25906/2023  |               | Busines MC                      | Acout   |
| Inflatorie measured by Eprecipius searches were norm in site sender. | Ciugnose    | 26/04/2023  |               | Stichting Dowonter Ziekenhuis   | Acted   |
| Infestation tailed by Parcoptes stabilities from negligand of        | Dispose     | 16/04/2023  |               | Stichting Deventer Ziekenhuis   | Artel   |
| Infectation to used by Storoptics stable) was form one plasted of    | Fårgnose    | 26/01/2023  |               | Stichting Developer 7 elepholis | Artet   |
| Telepheer, S. 3                                                      | Disgnose    | 13/07/3022  | 8             | Stichting Deventer Zielenbuls   | Arrief  |
| Eventielly, centuries, (10)                                          | Dispusse    | 19991-01022 | 0.07          | Stichting Deventer Zielenhum    | Attief  |
| Sam-Gavia (00940-43), 183300                                         | Disasson    | 24/02/01022 | S.            | Suchting Devention Zielaentrum  | Actial  |
| Bastona 1812                                                         | Disances    | 24/12/2021  | 24            | Suching Deventor 2 electrics    | Asiat   |
| Source assessment and concernence of                                 | Chagnese    | 10/02/2021  |               | Sociality Deventer 2 deprints   | Acost   |
| Balateria das basis and consi                                        | Distory     | 1002002     |               | Notification the debutus        | and     |

| ← Perscongendite informatie                                                                                                    |                                                                                              |                                                                                   |                                                                                                    | 0 0                                                                              | Brocke van d<br>Bok                                                                                   |
|----------------------------------------------------------------------------------------------------|----------------------------------------------------------------------------------------------|-----------------------------------------------------------------------------------|----------------------------------------------------------------------------------------------------|----------------------------------------------------------------------------------|----------------------------------------------------------------------------------------------------|
| Diabetes overzicht                                                                                                    |                                                                                              |                                                                                   |                                                                                                    | ) cofficetanisian DV:                                                            | Denarda (1940a                                                                                        |
| Allergielle on botto-traine<br>Distalication<br>Court trained - contraction trained<br>Beneficianes<br>Beneficianes<br>Beneficianes<br>Real optimis en Vaciationes<br>Beneficianes (contractiones)<br>Beneficianes (contractiones)                                                                                                    | Forst ontreleved<br>Natig<br>Drint: britskeend<br>Natig<br>Forst: patiekeend<br>Forst:<br>Ja | 24405/2025<br>24405/2021<br>13/11/2022<br>24405/2021<br>24405/2024<br>24405/2024  | Chargeneses<br>Destructions are later type 7<br>Destructions<br>Destructions |                                                                                  | All & diagno<br>opinio o<br>contest<br>contest<br>contest<br>contest<br>contest<br>contest<br>contest |
| Dasangshinak<br>Antia synaalon pa cay<br>Antia synaalon pa cay<br>Antia sharang pa dag<br>Antia share pa cay<br>Antia share pa cay<br>Antia share pa cay<br>Antia sharan<br>Antia sharan                                                                                                    | 6 (Sturks)<br>1 (Anako)<br>10 sutakoj<br>21 sturks)<br>25 polijo ten<br>25 polijo ten        | 15485334<br>15485334<br>15485334<br>15485334<br>55485334<br>15485334<br>15485334  | C. Onderzocken<br>Findes Lateratienen (J. 101002)<br>Kober (stanz) Andraumenen<br>Repleter som verborn (J. 201<br>Wither and<br>Wither and<br>Kober (J. 201)                                                                                                    | 😋 nadna nog<br>normalir<br>Sast                                                  |                                                                                                    |
| Recente metingen Vin angergestelle Speciele Maastelle Speciele Maastelle Speciele Ma | <b>2</b> A                                                                                   | la madagan<br>Utalagostum<br>24/10/2024<br>24/10/2024<br>24/10/2024<br>24/10/2024 | Nockensen<br>Mit gener af obtaine mansilepatike<br>Veel<br>Notice generatives (NMM)<br>Societ seminarph SOCIAS 1                                                                                                    | Marderanie<br>Mit geen skritikes mar depublie<br>De geetike eska socialises<br>1 |                                                                                                    |
| Symplecte Namital 124: mojite;                                                                                                    |                                                                                              | 24/05124                                                                          |                                                                                                    |                                                                                  |                                                                                                    |

## Toestemming en toegang tot de dossiergegevens.

Om gegevens van elkaar in de viewer te kunnen bekijken moet:

- 1. Er bij de bron de **toestemming** van de cliënt zijn vastgelegd dat de gegevens beschikbaar gesteld mogen worden voor andere zorgorganisaties.
- 2. Er **toegang** zijn aangevraagd tot de gegevens uit de andere organisatie. Deze toegang wordt alleen gegeven als bij de bevraagde organisatie toestemming van de cliënt is.

Je registreert eenmalig toestemming per cliënt namens jouw zorgorganisatie, en vraagt ook eenmalig toegang aan tot de gegevens van andere zorgorganisaties per cliënt. Op het dashboard 'Toegang' in de ZNO registreer je de cliënt toestemming, en kun je toegang tot de dossiergegevens uit de andere organisaties vragen.

Video: Hoe werken toestemmingen en toegang? Video: Hoe registreer ik toestemming? Video: Hoe vraag ik toegang tot gegevens van andere organisaties?

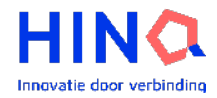

### Zorgmodules

Via de ZNO kun je vragenlijsten, meetopdrachten en informatietaken aan de cliënt geven en de resultaten daarvan terugzien. Dit doe je door middel van een zogeheten 'Zorgmodule'. Een zorgmodule bevat een pakket aan taken die je kunt inzetten in de behandeling met je cliënt.

Via de ZNO start je een zorgmodule, waarbij je de cliënt uitnodigt om deel te nemen. Daarna kun je de taken klaarzetten. Per cliënt kun je kijken welke taken relevant zijn, en dan alleen die inzetten. Resultaten van voltooide taken zie in de ZNO terug.

Voor welke cliënten kun je dit inzetten:

- Begin met cliënten die wat digitaal vaardiger zijn, zo kun je zelf ook eerst oefenen met de ZNO en bepalen hoe je het wilt inzetten. Als je wat meer ervaring met de ZNO hebt, kun je het verder uitbreiden en meer cliënten includeren.
- Het is NIET bedoeld voor cliënten die niet digitaal vaardig zijn.
  - De cliënt heeft een eigen e-mailadres, telefoon voor ontvangen SMS, en DigiD nodig, anders kunnen ze niet deelnemen aan een zorgmodule en dus geen taken uitvoeren.

We willen graag dat cliënten die zelfstandigheid aankunnen de mogelijkheid krijgen om dat ook te doen, zodat er daarmee voor jou tijd vrijkomt. Met die tijd kan je dan bijvoorbeeld de cliënten die wel meer ondersteuning in de zorg nodig hebben meer aandacht geven.

| Persoonsgerichte informatie                                                                          |                                             |                                                                |             |             |                     | 80            | Maria Jan<br>BSN: 99999 |
|----------------------------------------------------------------------------------------------------|---------------------------------------------|----------------------------------------------------------------|-------------|-------------|---------------------|---------------|-------------------------|
| akenoverzicht                                                                                        |                                             |                                                                |             |             |                     |               |                         |
| Alle taken + Nieuwe taak                                                                             | Bloeddruk meetopd                           | acht                                                           |             |             | 6/14                | uitgevoerd op | 10 maart 2025           |
| Zorgmodule Status                                                                                    | ✓ Ik heb dit afgehandeld                    |                                                                |             |             |                     |               |                         |
| Alles • Actief •                                                                                     | Samenvatting                                |                                                                |             |             |                     |               |                         |
| Medrie COPD                                                                                          |                                             | Systolisc                                                      | h           | Diastolis   | ch                  | Pols          |                         |
| Informatie: Informatie over inhalator gebruiken bij COPD Actief door Ian de Vries (Medicom huisarts) | Gemiddelde                                  | 125                                                            |             | 85          |                     | 61 🛕          |                         |
| Medrie COPD                                                                                          | Hoogste                                     | 132                                                            |             | 91 (        |                     | 65 🛕          |                         |
| Actieplan: Longaanval actieplan COPD                                                                 | Laagste                                     | 120                                                            |             | 79          |                     | 58            |                         |
| Actief door Jan de Vries (Medicom huisarts)                                                          | Gestart door                                | Startda                                                        | itum        |             | Verloopt na         |               |                         |
| Medrie COPD                                                                                          | Jan de Vries (Medicom huisarts)             | 23 janu                                                        | ari 2025    |             | 2 weken             |               |                         |
| Actief door Jan de Vries (Medicom huisarts)                                                          | NHG Protocol<br>7 dagen; 2 metingen per dag | Persoonlijke streefwaarden (mmHg)<br>Sys.: 100/135 Dia.: 60/85 |             |             |                     |               |                         |
| Medrie COPD                                                                                          | Brontabel                                   |                                                                |             |             |                     |               |                         |
| Informatie: Informatie over medicatie bij COPD                                                       |                                             | Tweede meti                                                    | ing         |             | Derde metin         | g             |                         |
| Actief door Jan de Vries (Medicom huisarts)                                                          |                                             | Systolisch                                                     | Diastolisch | Pols        | Systolisch          | Diastolisch   | Pols                    |
|                                                                                                    |                                             | 09-24                                                          | 09-24       | 09:24       | 09.24               | 09-24         | 08-24                   |
|                                                                                                    | Dag 1 - Ochtend                             | 124                                                            | <u>85</u>   | <u>62</u>   | 123                 | <u>84</u>     | <u>61</u>               |
|                                                                                                    | Dag 1 - Middag                              | 19:03                                                          | 19:03       | 19:03       | 19:03               | 19:03         | 19:03                   |
|                                                                                                    |                                             | 121                                                            | 85          | 62          | 121                 | 83            | 60                      |
|                                                                                                    | Dag 2 - Ochtend                             | 07:29                                                          | 07:29<br>80 | 07:29       | 07:29               | 07:29         | 07:29<br>60             |
|                                                                                                    | Dag 2 Middag                                | 122                                                            | 00          | 00          | 125                 | <u>11</u>     | <u></u>                 |
|                                                                                                    | Dag 2 - Miluuag                             | -                                                              |             | -           | -                   | -             | -                       |
|                                                                                                    | Dag 3 - Ochtend                             | 07:46<br>130                                                   | 07:46<br>90 | 07:46<br>65 | 07:46<br><u>130</u> | 07:46<br>91   | 07:46<br>65             |
|                                                                                                    | Dag 3 - Middag                              | 20:00                                                          | 20:00       | 20:00       | 20:00               | 20:00         | 20:00                   |

# 🎦 Video: Wat is een zorgmodule

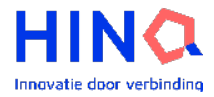

Samen met zorgverleners van Medrie is het dashboard 'Persoonsgerichte informatie' ontwikkeld waarbij je de huidige situatie van de cliënt inziet, op basis van informatie die de cliënt geeft.

| Persoonsgerichte inform                                                                                                    | atie Welkom in de ZNO, Jan de Vries (Medicom huisarts)!                                                                                                    |                                                                                                    |
|----------------------------------------------------------------------------------------------------|----------------------------------------------------------------------------------------------------|----------------------------------------------------------------------------------------------------|
| a design of the second second s |                                                                                                    | Aandoeningspecifieke overzichten                                                                    |
| R-I+Z+A?                                                                                                    | Wat u wilt bereiken 🕧 🕴                                                                                                    | Gr Diabetes                                                                                         |
| 55                                                                                                    | Client<br>1, Als u zelf iets wilt veranderen, wat zou u dan willen veranderen                                                                                                    | " 👸 CVRM                                                                                            |
| Woon- en leefsituatie                                                                                                    | ik wil graag beter leren omgaan met mijn COPD. Het<br>beperkt mijn dagelijks functioneren.                                                                                                    | DO COPD                                                                                             |
| 1. Wat is uw woon- en gezinssituatie?<br>Ik woon alleen met miin man omdat miin                                                                                                    | 2. Wat will u daar mee bereiken?<br>Mijn doel is om met mijn kleindochter te kunnen spelen.                                                                                                    |                                                                                                    |
| is verhuisd.<br>2. Wat is uw dagbesteding?<br>1k boud mo bogin met buichevedalijke klug                                                                                                    | 3. Wat is u uiteindelijke deel?<br>Goede herinneringen maken met mijn familie.<br>4. Wat heeft u al gedaan wat werkt?                                                                                                    | Zorgmodules<br>Ga naar het takenoverzicht van een zorgmodule door op de<br>drie puntjes te klikken. |
| huis. Ik tuinier ook graag.                                                                                                    | ik schreef me in voor een aerobicsles in het buurthuis. Ik<br>ga momenteel één keer per week.                                                                                                    | Jij neemt deel aan:                                                                                 |
| <ol> <li>Heeft u mantelzorg en/of ondersteuning van f<br/>Silvia komt eens in de twee weken langs o<br/>met het schoonmaken van moeilijk bereij</li> </ol>                                                                                                    | amilie? of a construction of the construction of the construction | Medrie Diabetes<br>Jan de Vries (Medicom hulsarts) (Initiator)                                      |
| 4. Heeft u thuiszorg?<br>Ja                                                                                                    | De patiënt moet instructies in een groot lettertype                                                                                                    | Taken: 5 Voltooid 0 Actief                                                                          |
| 5. 1e contactpersoon:                                                                                                    | ontvangen vanwege slechtziendheid. Ik moet ook<br>bellen om te herinneren aan afspraken de dag ervoor.                                                                                                    | Jan de Vries (Medicom huisarts) (Initiator)                                                         |
| Nijn man Hans                                                                                                    | Jijzeff - POH 22/01/2025                                                                                                    | Taken: 4 Voltooid 4 Actief                                                                          |
| Consult voorbereidende vragenlijst                                                                                                    | E Contraction of the second second seco                                                                                                    | Er is ook 1 gestopt zorgmodule                                                                      |
| 1. Wat wilt u graag in het gesprek aan de erde h<br>Mijn hoesten is erger geworden. De inhal<br>wrige keer heb gekregen werkt niet                                                                                                    | Positieve gezondheid () :<br>stor die ik de \$28 januari 2025                                                                                                    |                                                                                                    |
| Wat moeten wij op dit moment van u/uw situa<br>goede hulpverfener voor u te kunnen zijn?<br>Niets bijzonders                                                                                                    | Lie weten om een                                                                                                    |                                                                                                    |
| <ol> <li>Heeft u specifieke wensen over de hulp of zor,<br/>Ik wil graag een papieren versie van mijn<br/>ontvangen met een groter lettertype. Ik k</li> </ol>                                                                                                    | everlening?<br>medicatie 60 4 8                                                                                                    |                                                                                                    |

Op deze pagina zie je:

- 1. Behandelwensen: Dit is de zorgepisode die uit het HIS komt met ICPC A20 (proactieve zorgplanning).
- 2. Een selectie van 4 taken, de vragenlijsten: Woon- en leefsituatie, Voorbereiding consult, Wat u wilt bereiken, en Positieve gezondheid.
  - a. Alle resultaten van alle taken vind je terug op het 'Takenoverzicht'.
- 3. De knoppen naar de aandoening specifieke overzichten
- 4. Het blok voor het beheer van zorgmodules.

Via dit dashboard kun je ook:

- 1. Het longaanval actieplan invullen. Wanneer je de COPD module start komt er een extra blok op het dashboard waar je dit kunt invullen. De informatie komt daarna als informatietaak beschikbaar voor de cliënt.
- Aangeven hoe jij de cliënt vanuit jouw rol/discipline ondersteunt wanneer de cliënt de vragenlijst 'Wat u wilt bereiken' heeft ingevuld. Wanneer meerdere disciplines zijn aangesloten en dit invullen kun je dus van elkaar in het netwerk zien welke ondersteuning de cliënt krijgt.
- Verdiepende vragen zien die jou als zorgverlener ondersteunen bij de oplossingsgerichte gespreksmethodiek in het gesprek met de cliënt; dit zijn vragen waarmee een actieve rol van de cliënt wordt ondersteund. Deze vragen zie je door met je muis over het i-icoon te gaan als het spinnenweb is ingevuld.

Video: Beheer zorgmodules (starten, stoppen, deelnemen aan actieve module)
Video: Beheer taken (taken activeren, stopzetten en gebruik takenoverzicht)

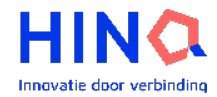

### Wat ziet de cliënt?

- Cliënt werkt NIET in de ZNO. De ZNO is alleen voor zorgverleners. De cliënt kent de term ZNO niet.
- De cliënt werkt vanuit Ivido
  - Ivido is een Persoonlijke Gezondheidsomgeving
  - Gegevens uit zorgverleners systeem (HIS/ZIS etc) inzien via MedMij
  - Taken komen vanuit HINQ in Ivido.
  - Ivido is op een telefoon, tablet en computer te gebruiken.
- Heeft de cliënt hulp nodig?
  - Het beste is als de cliënt zelf met lvido contact opneemt. Vraagteken in omgeving of info@ivido.nl.
  - Of als er mailcontact is, dan info@ivido.nl in de CC zetten.

De cliënt krijgt een uitnodiging via e-mail om een account te maken bij lvido of in te loggen als hij al een account heeft.

<u>Video: Wat doet de cliënt</u> (van e-mail tot aan het uitvoeren van taken).
Deze link staat ook in de uitnodigingsmail die de cliënt ontvangt.

Hoe voert de cliënt taken uit:

- 1. Vragenlijst taken
  - De cliënt kan vragen invullen en op het einde de antwoorden opslaan.
     Daarna zijn ze zichtbaar in de ZNO. De antwoorden zijn achteraf niet meer aan te passen.
- 2. Informatietaken
  - a. De cliënt kan de informatie lezen en daarna de taak als `gelezen' markeren.
- 3. Bloeddruk meetopdracht (zie afbeeldingen op volgende pagina)
  - a. De cliënt krijgt de meetmomenten obv het protocol aangeboden (7 dagen, 2x per dag)
  - b. Als de cliënt de eerste keer een waarde wilt gaan doen, krijgt hij uitleg over hoe de meting te doen.
  - c. De cliënt moet 3x meten en de tweede en derde waarde invoeren. Hij kan ook bij de meting aangeven of de bloeddruk irregulair is. Daarnaast is er een optioneel toelichtingsveld waar hij opmerkingen bij het meetmoment kan geven.
  - d. Wanneer de cliënt minimaal 1 en maximaal alle meetmomenten heeft ingevuld, kan hij de volledige meetopdracht voltooien. Daarmee worden de waarden definitief en kan hij geen aanpassingen meer doen. Hij is niet verplicht alle 14 meetmomenten in te vullen.
  - e. Na het voltooien krijgt hij een bericht in het scherm te zien, de inhoud hangt af van of er minimaal van de waardes buiten de streefwaardes valt.
    - i. Eén of meerdere metingen vallen buiten de afgesproken streefwaarden. Neem hierover contact op met je zorgverlener.
    - ii. Al je metingen zijn binnen de afgesproken streefwaarden. Je hoeft geen verdere actie te ondernemen.

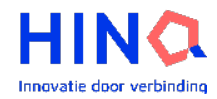

## Schermafbeeldingen bloeddruk meetopdracht cliëntkant:

| < Meetopdracht: Bloeddruk 📀 👻                                                                                                    | Bloeddruk meetinstructies $\qquad 	imes$                                                                                                    | Dag 1: Bloeddruk meten (j) ×                                    | < Meetopdracht: Bloeddruk 📀 👻                                                                                                    |
|----------------------------------------------------------------------------------------------------|----------------------------------------------------------------------------------------------------|-----------------------------------------------------------------|----------------------------------------------------------------------------------------------------|
| Zorgmodule: Medrie CVRM (4/14)<br>Verloopdatum: 2 dec 2024<br>Instructie: Lorem ipsum dolor sit amet,<br>consectetur adipiscing elit. Vestibulum<br>pellentesque congue tincidunt. Fusce finibus<br>nisi massa. | Belangrijkl<br>Tijdens deze meetopdracht<br>meet je je bloeddruk 3 keer<br>per meetmoment.                                                                                                    | Tweede meting       Sys*     / Dia*     mmHg                    | Zorgmodule: Medrie CVRM 12/14<br>Afgerond op 4 dec 2024 om 20:45<br>Instructie: Loren ipsum dolor sit amet,<br>consectetur adipiscing elit. Vestibulum<br>pellentesque congue tincidunt. Fusce finibus<br>nisi massa. |
| Meetopdracht voltooien → ()<br>⊘ Dag 1<br>Bloeddruk meten voor ontbijt                                                                                                    | De eerste meting is een proefmeting.<br>Daarna meet je nog een tweede en<br>derde keer je bloeddruk. De waarden<br>van deze metingen voer je in in het<br>formulier. Dit doen we om een<br>betrouwbare meting te krijgen. | Hartslag /min Hartslag is onregelmatig Derde meting             | Eén of meerdere metingen vallen<br>buiten de afgesproken<br>streefwaarden. Neem hierover<br>contact op met je zorgverlener.<br>Op <u>Thuisarts</u> kun je alvast meer                                                 |
| ⊘ Dag 1<br>Bloeddruk meten na avondeten                                                                                                    | <mark>Bloeddruk meten</mark><br>Je meet je bloeddruk met een                                                                                                    | Sys* / Dia* mmHg                                                | bloeddruk.                                                                                                    |
| Dag 2<br>Bloeddruk meten voor ontbijt                                                                                                    | bloeddrukmeter. Gebruik een<br>bloeddrukmeter waar je een band<br>om je bovenarm doet. Een meting aan                                                                                                    | Hartslag /min                                                   | Bloeddruk meten voor ontbijt                                                                                                    |
| ⊘ Dag 2<br>Bloeddruk meten na avondeten                                                                                                    | je bovenarm is betrouwbaarder dan<br>een meting aan je pols.<br>Volg de instructies van jouw                                                                                                    | Hartslag is onregelmatig Over de meting                         | Bloeddruk meten na avondeten<br>Dag 2                                                                                                    |
| ⊘ Dag 3<br>Bloeddruk meten voor ontbijt                                                                                                    | bloeddrukmeter. Ga eerst 5 minuten<br>rustig zitten voordat je je bloeddruk<br>meet.                                                                                                    | 02-05-2024                                                      | Bloeddruk meten voor ontbijt                                                                                                    |
| Dag 3<br>Bloeddruk meten na avondeten                                                                                                    | Het is belangrijk om een<br>bloeddrukmeting te doen als je hart<br>in rust is. Zo zal ie meting                                                                                                    | Tijd van de meting* (uu:mm)                                     | Bloeddruk meten na avondeten   Dag 3                                                                                                    |
| Dag 4<br>Bloeddruk meten voor ontbijt                                                                                                    | betrouwbaarder zijn.<br>Vul in welk merk en model                                                                                                    | Meetiocatie* Bovenarm                                           | Dag 3     Reeddruk meten na avendeten                                                                                                    |
|                                                                                                    | bloeddrukmeter je nebt gebruikt. Elke<br>bloeddrukmeter is anders, en zo geef<br>je meer informatie over de<br>betrouwbaarheid van de meting.                                                                             | Toelichting, bijvoorbeeld als de uitslag niet is zoals verwacht | Dag 4     Bloeddruk meten voor ontbijt                                                                                                    |
|                                                                                                    |                                                                                                    | * Verplicht veld Annuleren Opslaan                              |                                                                                                    |